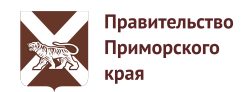

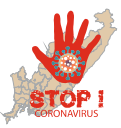

## КАК ПОЛУЧИТЬ В ЭЛЕКТРОННОМ ВИДЕ ЕЖЕМЕСЯЧНУЮ ВЫПЛАТУ В РАЗМЕРЕ 5000 РУБЛЕЙ НА ДЕТЕЙ ДО 3-Х ЛЕТ

## КОРОТКО О ВЫПЛАТЕ

| КОМУ?                        | гражданам РФ, имеющим (имевшим) право на материнский (семейный) капитал<br>(при рождении (усыновлении) первого, второго, третьего ребенка или<br>последующих детей), в т.ч. полностью распорядившимся средствами материнского<br>(семейного) капитала                                                                                                    |
|------------------------------|----------------------------------------------------------------------------------------------------|
| НА КОГО?                     | на каждого ребенка в возрасте до 3-х лет, имеющего гражданство РФ                                                                                                    |
| сколько?                     | 5000 (пять тысяч) рублей в месяц                                                                                                    |
| КАК ДОЛГО?                   | апрель, май, июнь 2020 года. В случае подачи заявления с 1 июля 2020 г. по<br>1 октября 2020 г. ежемесячная выплата перечисляется одним платежом                                                                                                    |
| КАК<br>ПОЛУЧИТЬ?             | подать заявление в ПФР до 1 октября 2020 года. Заявление можно подать в<br>электронном виде через «Личный кабинет застрахованного лица» на сайте ПФР<br>(es.pfrf.ru) либо через портал Госуслуги (gosuslugi.ru)                                                                                                    |
| СКОЛЬКО<br>ЖДАТЬ?            | заявление рассматривается в течение 5 рабочих дней с момента регистрации<br>заявления в ПФР. Выплата осуществляется в течение 3 рабочих дней после<br>принятия положительного решения                                                                                                    |
| КАКИЕ<br>ДОКУМЕНТЫ<br>НУЖНЫ? | для заполнения заявления в электронном виде кроме паспортных данных<br>понадобятся данные свидетельства о рождении ребенка (детей), не достигших<br>возраста 3-х лет, реквизиты банковского счета и сведения о доверенности (в<br>случае подачи заявления представителем)                                                                                                    |
| В СВЯЗИ С<br>ЧЕМ?            | <ul> <li>Указ Президента РФ от 07.04.2020 № 249 «О дополнительных мерах<br/>социальной поддержки семей, имеющих детей»;</li> <li>Федеральный закон от 29.12.2006 № 256-ФЗ «О дополнительных мерах<br/>государственной поддержки семей, имеющих детей»;</li> <li>Правила осуществления ежемесячной выплаты семьям, имеющим право на<br/>материнский (семейный) капитал, утв. Постановлением Правительства РФ от<br/>09.04.2020 № 474</li> </ul> |

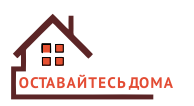

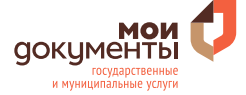

## ВАРИАНТ ОФОРМЛЕНИЯ ВЫПЛАТЫ № 1. ПОДАЧА ЗАЯВЛЕНИЯ ЧЕРЕЗ ЛИЧНЫЙ КАБИНЕТ ЗАСТРАХОВАННОГО ЛИЦА

- **О** В адресной троке браузера наберетадрес сайтаs.pfrf.ru
- Нажмите«Вход» в веркнем правом улу главной траницы токрывшегося сайта;
- В открывшемисокне «Аворизация посьзоваеля» нажмие «Войти»;
- Введите логин и паре, который истезуете для веда на порал Бсуслуги, и нажмет «Войти». Если у Вас возникли пребаы с ученой записьюлибо Ваша учевая запись не имеет статуса «Подтвержденнае братиесь за помощью пелт.: 8 (423) 201-01-56
- После успешной авризации найдиеткатегорию «Материнскийе(мейный) капиталМСК» и выбериет услугу «Подать заявление о дретавлении допонительной жемесячной выплаты»

| 0                                                                                                    | Электронные услуги<br>и сервисы ПФР                                                                                                    | 6                                                                                                    |                                                                                                |  |
|----------------------------------------------------------------------------------------------------|----------------------------------------------------------------------------------------------------|----------------------------------------------------------------------------------------------------|------------------------------------------------------------------------------------------------|--|
|                                                                                                    | Воспользуйтесь услугами ПФР в электронном виде<br>Ωля симкения риска распространения коронавирусной инфекции прием<br>по прадварительной записи и только если нет возможности получить иею<br>Справочная информация о выплатах и услугах предоставляется по телеф<br>102° в раздене «Колтакти региона». | в клиентских службах и управлениях Пенсионного фонда<br>бходиную услугу дистанционно через личный кабинет.<br>онным номерам отделений Пенсионного фонда России, ук | оссии ведется только<br>ранным на сайте                                                        |  |
|                                                                                                    | Личный кабинет<br>гражданина<br>«                                                                                                    | Кабинет<br>страхователя                                                                                                    |                                                                                                |  |
| рс://ec.phtnu<br>Нсионный фонд Российской Федерации                                                                                                    | (1980)   ••• 15 \$\$ [ 0, nore:                                                                                                    | Heisgenaligenaligenaligenerite<br>COCYCI                                                                                                    | ାଅନତା କାଳା ହିନ୍ଦି । ପ୍ରାର୍ଥର<br>ଅନ୍ୟାସ କାଳାନ ନାମକାଳାନ୍ଦ୍ରଣ୍ଡର<br>ସାହାମସ କାଳାନ ନାମକାଳାନ୍ଦ୍ରଣ୍ଡର |  |
| 🏠 Электронные<br>и сервисы ПФ                                                                                                    | услуги<br>Р                                                                                                    |                                                                                                    | Вход                                                                                           |  |
| вторизация пользова                                                                                                    | геля                                                                                                    | Ter                                                                                                    | афон или почта СНИЛС Спаролем от Гохолут                                                       |  |
| я входа используйте Вашу учетную запис                                                                                                    | в Единой системе идентификации и аутентификации (ЕСИА)".                                                                                                    | Med                                                                                                    | ильный телефон или почта                                                                       |  |
| 3                                                                                                    | Войти                                                                                                    | Пао                                                                                                    | 20b                                                                                            |  |
|                                                                                                    |                                                                                                    |                                                                                                    | иой компьютер                                                                                  |  |
| <ul> <li>в соответствии с Постановлением Поавитет<br/>«Е дияма система маетинфикации и аутетинфика<br/>для предоставления пославостиянных и меняна</li> </ul>                                                                                                    | ттва Российскей. Фолерации от 10 иютя 2015 г. № 584 «Об использовании фелеральной госуларственной информацион<br>им в инфорструктуре, обеспечивающей информационно-технологическое взаинолействие информационных систем, ис<br>алимот усле в личетолений фолько.                                        | ной системы                                                                                                    | Rolmu                                                                                          |  |
| Administration of the second second |                                                                                                    |                                                                                                    | Я не shakin napona                                                                             |  |
|                                                                                                    | 🖸 🖨 🗝 https://es.ptf.ru                                                                                                    | (1178) 🐨 🏠 🛛 🔍 Rovex                                                                                                    |                                                                                                |  |
|                                                                                                    | Пенсионный фонд Российской Федерации                                                                                                    | 6¥1                                                                                                    | 2 🔁 🗟 🔕 🔂                                                                                      |  |
| •                                                                                                    | Электронные услуги<br>и сервисы ПФР                                                                                                    | С Б История обращен                                                                                                    | ež 🕜 Barrod                                                                                    |  |
| Ð                                                                                                    | Гражданам                                                                                                    |                                                                                                    |                                                                                                |  |
|                                                                                                    | Злектронная<br>трудовая книжка                                                                                                    | Заказать справку<br>• <u>о труловой леяти</u>                                                                                                    | (выписку):<br>льности (весо                                                                    |  |
|                                                                                                    | Материнский (семейный)<br>капитал – МСК - Одораставлении<br>доровитствое жимскиор<br>видаля -                                                                                                    | о распоряжении средствами МСК     • с разнере натер на еженесячную выплату в свази с     (семейного) каль роклением (усыновлением)                                 | (выписку):<br>инското<br>тала.(сто<br>d)                                                       |  |
|                                                                                                    | Manada and Andrew Street                                                                                                    |                                                                                                    | -                                                                                              |  |

- В открывшемся окне **«Заявление о предоставлении услуги»** последовательно заполните все разделы:
  - ☑ В разделе «Отделение пенсионного фонда» выберите из списка регион, район или административный центр Вашего проживания, а также выберите способ подачи заявления - «лично» либо «через представителя заявителя»;
  - В разделе «Данные заявителя» выберите статус заявителя (мать / отец / ребенок / мужчина - единственный усыновитель), проверьте (в случае личного обращения) или внесите (в случае обращения через представителя) данные о заявителе в соответствии с документом, удостоверяющим личность;
  - ☑ В разделе «Данные представителя» (заполняется в случае подачи заявления представителем) укажите, кем Вы являетесь заявителю - «доверенное лицо» или «представитель несовершеннолетнего или недееспособного лица», проверьте свои данные, а также укажите сведения о документе, подтверждающем Ваши полномочия;
  - ☑ В разделе «Данные о детях» укажите ФИО, дату рождения, СНИЛС, место рождения, гражданство, а также реквизиты свидетельства о рождении каждого ребенка, не достигшего 3-х лет;
  - ☑ В разделе «Данные о перечислении средств» укажите реквизиты банковского счета, на который планируете получать выплаты;
  - Проставьте отметку в квадратике напротив фразы «Об ответственности за достоверность предоставленных сведений предупреждена (предупрежден)»

После заполнения всех обязательных полей (отмеченных <sup>‡</sup>) нажмите на кнопку «Сформировать заявление».

| енсионный фонд Российской Федерации                                                                                                    | 🖬 🛩 🙁 🐱 🕥 📩                                                                                                    |
|----------------------------------------------------------------------------------------------------|----------------------------------------------------------------------------------------------------|
| Электронные услуги<br>и сервисы ПФР                                                                                                    | Выход                                                                                                    |
| аявление о предоставлении ежемесячной                                                                                                    | ВЫПЛАТЫ                                                                                                    |
| Для получения в апреле – июне 2020 г. ежемесячных выплат в разми<br>Российской Федерации от 07.04.2020 №249 «О дополнительных мер<br>достаточно подать одно заявление, указав всех детей в возрасте до | ре 5000 рублей в соответствии с Указом Президента<br>х социальной поддержки семей, имеющих детей»<br>рех лет, имеющих гражданство Российской Федерации |
|                                                                                                    |                                                                                                    |
| 1. Отделение пенсионного фонда                                                                                                    |                                                                                                    |
| 1. Отделение пенсионного фонда         6           2. Данные заявителя         3. Данные представителя                                                                                                 |                                                                                                    |
| 1. Отделение пенсионного фонда         С           2. Данные заявителя         3. Данные представителя           4. Сведения о детях         С                                                         |                                                                                                    |
| 1. Отделение пенсионного фонда         2. Данные заявителя         3. Данные представителя         4. Сведения о детях         5. Данные о перечислении средств                                        |                                                                                                    |
| 1. Отделение пенсионного фонда       С         2. Данные заявителя       3. Данные представителя         4. Сведения о детях       5. Данные о перечислении средств         Эчистить форму       С     | 7                                                                                                    |

## ВАРИАНТ ОФОРМЛЕНИЯ ВЫПЛАТЫ № 2. ПОДАЧА ЗАЯВЛЕНИЯ ЧЕРЕЗ ПОРТАЛ ГОСУСЛУГИ

- **О** В адресной троке браузера наберетадрес сайтgosuslugi.ru
- 🕗 Нажмите«Личный кабинет в веркнем правом улу главной траницы токрывшего сайта;
- Введите логин и паре, который исловзуете для вода на порал Бсуслуги, и нажмет «Войти». Если у Вас возникли пребаы с ученой записьюлибо Ваша учевая запись не имеет статуса «Подтвержденнае братиесь за помощью пелт.: 8 (423) 201-01-56
- После успешной авризации найдиетв раздве «Популярное на порале» услугу «Ежемесячная выплатемъям, имеющим право на маткапинадетей до 3 лет»либо нажмите на разде«Услуги» и найдите данную улугу в кавтории «Семья и дети»

Нажмите кнопку справаПолучить услугу»,

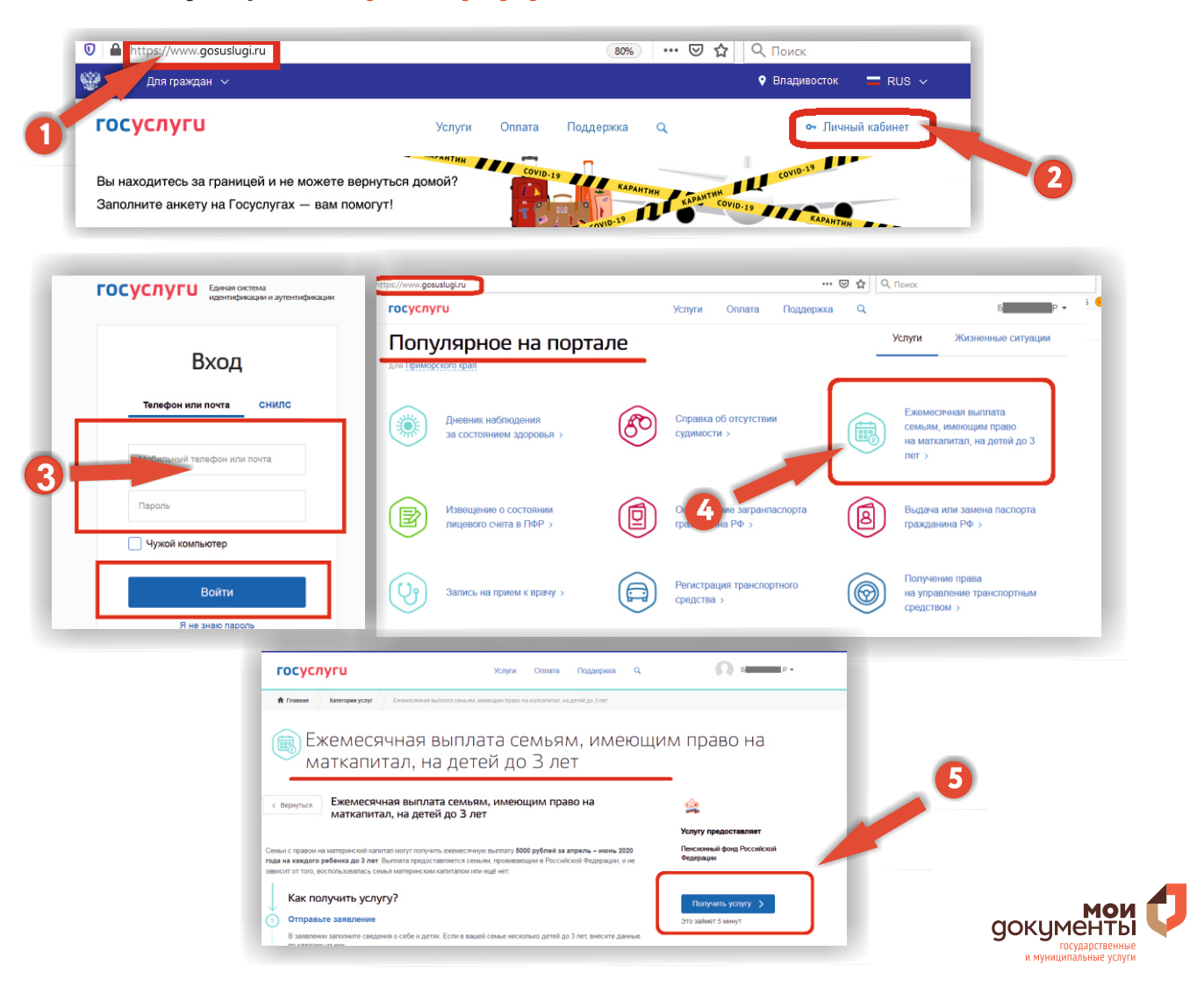

- В открывшемисокне«Заявление о преоставлении жемесячной выплаты» последовательно запизите все раздеы:
  - ☑ В разделе «Способ обращения выберие из списка неободимое значение «лично (владелец сертификата) мбо «представитель владеца ертификата» В случае выбора порачи заявления через прозгавителя владеца ертификата неободимо дополнительно проверить / запноть свдения о праставителе;
  - ☑ В разделах«Данные заявиеля» и «Документ, удостоверяющий личноваявиеля» проверве отображаемые данные;
  - ☑ В разделе «Сведения о детх» укажите ФИО, дату рождения, СНИЛС, место рождени граждансво, а также реквизиты свидерьства о редении каждот ребенка, не достигшего 3-х лет;
  - ☑ В разделе «Реквизиты для перечислениямимы выплатыу кажите получателя и реквизиты баюжеского счета, на который плауние получать выплаты;
  - ☑ Введите адрес свое проживания для опфеления врриториальногорганаПФР, в который удет направлено заявление;
  - Проставые отметку в квадратенапротив фразы Об ответственноги за достоверноть предоставленных снений предупреждена (преупрежден)».

После заполнения вех вышузказанных полей нажмие на кнопуз «Подать заявление».

| 1                     |                                                                                                    |     |  |
|-----------------------|----------------------------------------------------------------------------------------------------|-----|--|
| l Cn                  | особ обращения                                                                                                    |     |  |
| 2 д                   | анные заявителя                                                                                                    |     |  |
| Здо                   | окумент, удостоверяющий личность заявителя                                                                                                    |     |  |
| 4 <sub>Св</sub>       | ведения о детях<br>сли в вашей семье несколько детей в возрасте до 3 лет (включительно) по состоянию на 1 апреля 2020 п<br>полните данные по каждому из них в этом заявлении. | да, |  |
| 5 ре<br>вь            | еквизиты для перечисления суммы единовременной<br>аплаты                                                                                                    |     |  |
| б <sub>вь</sub><br>Ро | ыбор территориального органа Пенсионного фонда<br>оссийской Федерации, в который подается заявление                                                                           |     |  |
| 06 0                  | ответственности за достоверность представленных сведений предупреждена (предупрежден)                                                                                         |     |  |